## راهنمای مختصر برای شروع کار با پروژه رصد:

در ابتدا با انتخاب قسمت ورود از منو، با نام کاربری و رمز عبور خود وارد سایت شوید.

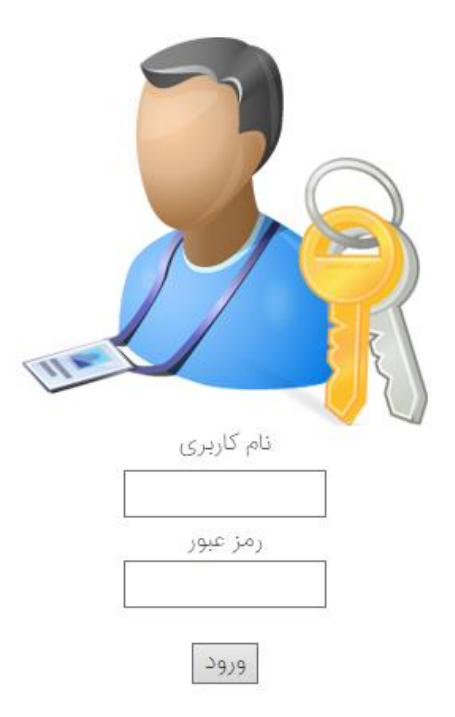

**در صفحه ابتدایی(صفحه داشبرد)** اطلاعات اولیه مربوط به خود را مشاهده می کنید که مهمترین آن ها عبارتند از :

جلسات: جلسات امروز و آینده تمامی جلساتی هستند که شما یکی از شرکت کنندگان آن هستید.

جلسات شما جلساتی هستند که شما مدیر آن ها هستید و تاریخ این جلسات امروز است.

در قسمت بیمه های سررسید امروز تمامی بیمه نامه هایی که شما قبلا تاریخ سررسید آن ها را در سیستم تعریف کرده اید نمایش داده می شوند.

در قسمت اقدامات امروز تمامی مشاوره هایی که شما و زیرمجموعه تان اقدام بعدیشان را امروز در نظر گرفته اید، قابل رویت می باشند.

|                     | عزيز، سلام !     | نماينده              |
|---------------------|------------------|----------------------|
|                     |                  | امروز 1397/07/02     |
| میزان فروش:         |                  | میزان وصول:          |
| درصد کارمزد:        |                  | بدهی معوقه:          |
| جمع کارمزد:         |                  | تعداد مشاوره ها:     |
| تعداد فروش سپ کارت: | کارت:            | تعداد فروش درمان     |
| نمایید.             | ت ماہ اینجا کلیک | برای مشاهده امتیازاد |
|                     |                  | جلسات امروز:         |

|       | ساعت جلسه | موضوع جلسه | نوع جلسه |
|-------|-----------|------------|----------|
| نمایش | 09:00     |            | گروهی    |

### جلسات آينده:

|       | ساعت جلسه          | تاريخ جلسه | موضوع جلسه                      | نوع جلسه |
|-------|--------------------|------------|---------------------------------|----------|
| نمایش | <mark>16:15</mark> | 1397/07/03 | identification<br>Totalestation | آموزشی   |

جلسات شما:

|       | ساعت جلسه | تاريخ جلسه | موضوع جلسه | نوع جلسه |
|-------|-----------|------------|------------|----------|
| نمایش | 10:30     | 1397/07/02 |            | خطی      |

بیمه های سررسید امروز:

|       | شمارہ تماس       | همراه                                                                                                    | تلفن    | ى      | نام <mark>مش</mark> تر |
|-------|------------------|----------------------------------------------------------------------------------------------------|---------|--------|------------------------|
| نمایش | 0.535557.4       |                                                                                                    |         |        |                        |
|       |                  | i contra de la contra de la con |         | 1.0    | قدامات امروز:          |
|       | اقدام امروز      |                                                                                                    | رہ تلفن | شما    | نام مشتری              |
| نمایش | جهت مشاوره اوليه | مراجعه                                                                                                    |         | -      |                        |
|       |                  |                                                                                                    |         | ت تيمى | ۔<br>گزارش اقدامات     |
|       |                  |                                                                                                    |         | علائات | گزارش دیگر ا           |

### بازارسازى

در این قسمت پس از انتخاب نوع بازار، می توانید مشاوره جدید درج کنید و یا مشاوره های پیشین خود را مشاهده فرمایید.

# قسمت او ل:

در صورت انتخاب مشاوره جدید یک صفحه خالی نمایش داده می شود. در این صفحه می توانید اطلاعات مشاوره موردنظر خود را ذخیره کنید. نکته1: پر کردن تمامی فیلد ها اختیاری است به جز: نام، نام خانوادگی و تلفن همراه.

در صورت انتخاب لیست ارجاعی، مشخص کردن معرف الزامی است. همچنین در صورت انتخاب <u>تهیه نکردن کارت درمان و یا</u> <u>سب کارت</u>، علت عدم تهیه باید قید شود.

نكته2: امكان تغيير تمامي اطلاعات پس از ذخيره اوليه وجود دارد.

| نام خانوادگی<br>وضعیت بیمه نسبت با کارشنا<br>محـــــــه<br>شفل درآمد تقریبی س<br>ایا پیشتر بیمه عمر داشته است؟ | نام خانوادگی<br>نسبت یا کارشناس<br>درآمد تقریبی سالیانه<br>0 | تلفن همراه<br>استان<br>استان   | تلقن ثابت<br>       |
|----------------------------------------------------------------------------------------------------|--------------------------------------------------------------|--------------------------------|---------------------|
| [عد درآمد تقریبی س<br>شغل درآمد تقریبی س<br>ایا پیشتر بیمه عمر داشته است؟                                      | درآمد تقریبی سالیانه<br>ریال<br>0                            | استان<br>س                     | شه <i>ر ا</i> منطقه |
| ایا پیشتر بیمه عمر داشته است؟<br>آب                                                                            |                                                              |                                |                     |
|                                                                                                    |                                                              | 🗖 تاريخ ټولد                   | مقطع تحصيلات<br>بير |
| آدرس                                                                                                    |                                                              |                                |                     |
| بیمه های غیر عمر                                                                                               |                                                              |                                |                     |
| 🗆 تاريخ ثالث 📃 تاريخ بدنه                                                                                      | 🗆 تاريخ بدنه                                                 | 🗆 تاريخ مسئوليت                | 🗆 تاریخ کارت درمان  |
| 🗅 تاریخ آتش سوزی منزل 🔋 🗆 تاریخ تکمیل                                                                          | 🗖 تاریخ تکمیل درمان                                          | 🗆 تاریخ آتش سوزی محل کار       | 🗆 تاريخ سپ، کارت    |
| وضعیت تهیه درمان کارت<br>محس                                                                                   |                                                              | وضعیت تهیه سپ کارت<br><b>س</b> |                     |

# قسمت دوم:

پس از ذخیره مشاوره، در قسمت دوم صفحه، فرایند مذاکره با مشتری را مشاهده خواهید کرد. امکان حذف تمامی اقدامات و دانلود فایل های صوتی پیشین وجود دارد.

نکته4: در صورتی که مشاوره ذخیره نشده باشد، امکان ذخیره اقدامات وجود ندارد.

## برنامه أموزشى/جلسات

در این قسمت می توانید جلساتی را با تعیین تاریخ، ساعت و موضوع موردنظر تعریف کنید. در قسمت شرکت کنندگان امکان انتخاب افراد زیرمجموعه شما وجود دارد.

| نوع جلسه                 | خلاصه جلسه                                           |
|--------------------------|------------------------------------------------------|
| ¥                        |                                                      |
| موضوع جلسه               |                                                      |
| تاريخ جلسه<br>1307/07/02 | زمان جلسه<br>۵۰:۵۵                                   |
| 1397/07/02<br>1397 مهر   | 00 00                                                |
| مدير جلسه                |                                                      |
| - L. A. 131              |                                                      |
| ىطر مىمە                 | فایل صوتی<br>No file chosen <mark>Choose File</mark> |
|                          | دخيره حذف                                            |

همانطور كه پیشتر ذكر شد، این جلسات در صفحه ابتدابی نمایش داده می شوند.

# گزارش

در این صفحه می توانید بر اساس تمامی اطلاعات درج شده در مشاوره های پیشین خود از آن ها گزارش تهیه کنید و در صورت لزوم به صفحه مشاوره موردنظر هدایت خواهید شد.

| گزارش          |                   |              |
|----------------|-------------------|--------------|
| کد             |                   |              |
|                |                   | 🗆 زیر مجموعه |
| از ابتدای لیست |                   |              |
| بر اساس:       |                   |              |
| اقدام          |                   |              |
| ×              | لا الدام          |              |
| اقدام بعدى     |                   |              |
| ×              | تعاريح افدام بعدى |              |
| بازار هدف      |                   |              |
| ¥              |                   |              |
| مقطع تحصيلى    | رشته تحصیلی       | شغل          |
|                |                   |              |

علاوه بر موارد بالا، در صورت تمایل می توانید با فعال کردن هر یک از بیمه نامه های غیر عمر، بازه موردنظر خود را تعریف کرده و بر همان اساس گزارش گیری کنید.

#### تيكت:

هم اکنون می توانید تمامی امور مربوط به کارمزد، آتی لیگا، رصد، امتیازبندی، اتوماسیون و آزمون را از طریق ارسال تیکت در اتوماسیون رصد پیگیری فرمایید.

با انتخاب گزینه «تیکت» از منو، در صفحه نمایش داده شده، امکان مشاهده تمامی تیکت های پیشین خود را خواهید داشت. با انتخاب گزینه تیکت جدید، وارد صفحه ارسال تیکت جدید می شوید. در این صفحه با درج اطلاعات مربوطه از لیست های موجود و درج توضیحات در قسمت شرح، تیکت خود را ارسال فرمایید و منتظر پاسخ ادمین ها باشید.

#### هر تیکت چند وضعیت ممکن است داشته باشد:

- دیده نشده: این وضعیت بدین معناست که تیکت شما هنوز توسط هیچ یک از ادمین ها دیده نشده است.
- 2. در حال بررسی: این وضعیت بدین معناست که تیکت شما دیده شده و در حال بررسی می باشد. به محض اتمام پروسه بررسی، پاسخ خود را دریافت خواهید کرد.
- پیام جدید: این وضعیت به معنای ارسال پاسخ ادمین بر ای تیکت شماست اما شما هنوز این پیام را مشاهده نکرده اید.
- 4. در انتظار پاسخ شما: این وضعیت به معنای آن است که شما پاسخ ادمین را مطالعه کرده اید اما پاسخی به ایشان نداده اید.
- 5. اتمام پروسه: در صورتی که پس از رد و بدل شدن پیام بین شما و ادمین، مشکل برطرف شد با انتخاب گزینه اتمام پروسه مشخص می شود که این تیکت نیاز به بررسی مجدد ندارد و به نتیجه رسیده است.
  - 6. ابطال: این وضعیت بدین معناست که به هر دلیلی شما از فرستادن تیکت منصرف شده اید و تیکت پیگیری نخواهد شد.

در صفحه ابتدایی تیکت، تمامی تیکت های پیشین شما در یک جدول نمایش داده می شود که شما با کلیک بر روی هر یک از سر تیتر های این جدول امکان سورت اطلاعات بر اساس آن ستون را دارید.

با انتخاب گزینه نمایش می توانید تمامی اطلاعات مربوط به تیکت پیشین خود را مشاهده فرمایید.

در صورت وجود هر گونه سوال، انتقاد و یا پیشنهاد، از طریق ایمیل های زیر با ما در ارتباط باشید:

Atiliga@atiye24.com

Karmozd@atiye24.com